## タブレット端末 自宅インターネット(Wi-Fi)に設定する方法

自宅でタブレット端末を使用する際、初回のみ、タブレット端末本体に家庭のネットワーク環境の設定を する必要があります。下の説明を読みながら、設定をお願いします。

※設定する際には、接続する無線ネットワーク機器(無線アクセスポイントや Wi-Fi ルーター等)の SSID および、パスワードの情報をお手元にご準備ください。

 本体を起動し、初めて使う時や自動的に接続され ない場合は、接続したい Wi-Fi 名を選択します。
(自宅で使用しているネット環境の名前)

| ネットワー                            | クは利用て                    | きません        | and an  |  |
|----------------------------------|--------------------------|-------------|---------|--|
| お使いの Chromebook に<br>このデバイスでの登録が | ログインするにはイン<br>あんている場合は戦力 | Dユーザーとしてログ· | INTERT. |  |
| ₽.                               |                          |             |         |  |
| Ŷ.                               |                          |             |         |  |
| 9                                |                          |             |         |  |
| Ψ.                               |                          |             |         |  |
| Ψ.                               |                          |             |         |  |
| ₩.                               |                          |             |         |  |

 パスワードを入力し、[接続]をクリックします。
(多くの場合、ルーターと呼ばれる本体の底<u>または側</u> 面に書かれています。)

| 10 CHON                        | WI-FI ネットワークへの接続<br><sup>3510</sup> |    |   |
|--------------------------------|-------------------------------------|----|---|
| AP-913<br>HEERA<br>Internation | UF 2 U F 4<br>PIK (WPA 5 5-15 RIN)  |    | ₿ |
| ITAP,0                         | 1<br>1                              | 0  |   |
| spwifi                         | このデバイスの他のユーザーにこのネットワークの使用を許可する      |    |   |
| ITAP_S                         | キャンセル                               | 接続 |   |

3 画面右下のクイック操作パネルを開きます。

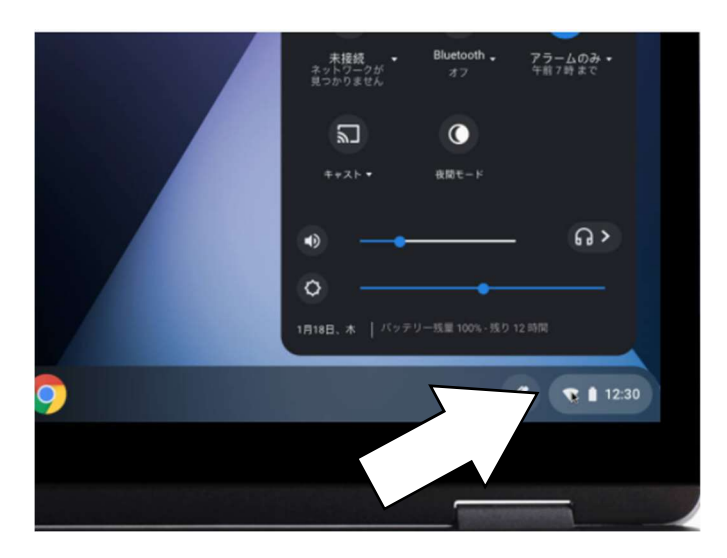

4 左上の【ネットワーク接続なし】をクリックしま す。

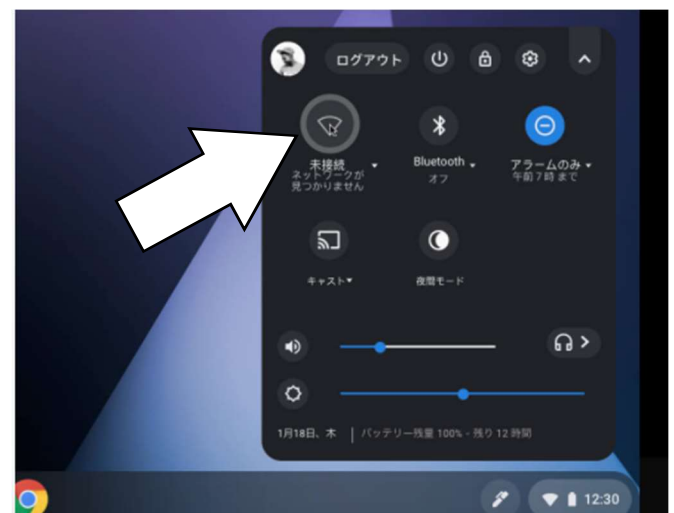

5 接続する Wi-Fi ネットワーク名を検索します。 (自宅で使用しているネット環境の名前)

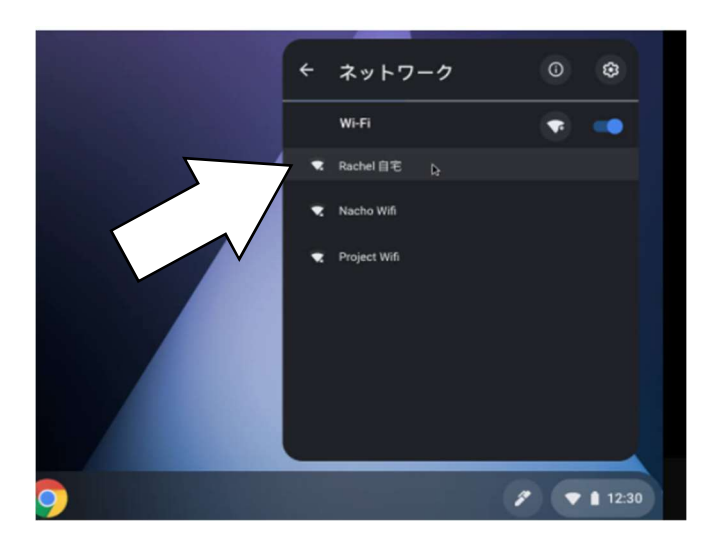

6 必要に応じて、Wi-Fiパスワードを入力します。
(ルーターと呼ばれる本体の底に書かれていることがほとんどです。)

|                                | ×                                                                                                    |                                                                                                    |
|--------------------------------|----------------------------------------------------------------------------------------------------|----------------------------------------------------------------------------------------------------|
| Wi-Fi ネットワークへの接続               |                                                                                                    |                                                                                                    |
| SSID                           |                                                                                                    |                                                                                                    |
| ネットワーク                         |                                                                                                    |                                                                                                    |
|                                |                                                                                                    |                                                                                                    |
| PSK (WPA または RSN)              |                                                                                                    |                                                                                                    |
| 1577-K                         |                                                                                                    |                                                                                                    |
|                                | 0                                                                                                    |                                                                                                    |
|                                | -                                                                                                    |                                                                                                    |
| このデバイスの他のユーザーにこのネットワークの使用を許可する |                                                                                                    |                                                                                                    |
|                                |                                                                                                    |                                                                                                    |
| キャンセル                          | 接结                                                                                                    |                                                                                                    |
| ++> C//                        | 130.075                                                                                                    |                                                                                                    |
|                                | WI-FI ネットワークへの接続<br>ssto<br>ネットワーク<br>せキュリティ<br>PSK (WPA または RSN)<br>パスワード<br>********<br>このデバイスの他のユーザーにこのネットワークの使用を許可する | Wi-Fi ネットワークへの接続   ssi0   ネットワーク   セキュリティ   PSK (WPA または RSN)   パスワード   ********   このデバイスの他のユーザーにこのネットワークの使用を許可する   キャンセル   提続 |